| Apmokėjimų sąrašas               | 3 |
|----------------------------------|---|
| Mokėjimo ruošinys bankui         | 3 |
| Masinis apmokėjimų patvirtinimas | 4 |

## Apmokėjimų sąrašas

Apmokėjimų sąrašas yra patvirtintų ir nepatvirtintų apmokėjimų ataskaita.

PIRKIMAI → ATASKAITOS → APMOKĖJIMŲ SĄRAŠAS

Ataskaitoje pateikiami duomenys tarpusavyje susietų atliktų apmokėjimų ir pirkimo sąskaitų duomenys ir atliktų išankstinių apmokėjimų duomenys.

Ataskaitos pagrindiniai filtrai:

- Laikotarpis (apmokėjime) apmokėjimo dokumento registravimo data;
- Apmok. tipas vedamas apmokėjimo tipas arba du kartus paspaudus kairiuoju pelės klavišu pasirenkama iš sąrašo;
- Rodyti eilutes pažymėjus varnelę, ataskaita bus detalizuojama apmokėjimo dokumento eilučių lygmeniu;
- Tiekėjas (eilutėje) vedamas tiekėjo kodas arba du kartus paspaudus kairiuoju pelės klavišu pasirenkama iš sąrašo;

Naudinga žinoti:

Su kokiu pirkimu susietas apmokėjimas matysime tada, kai ataskaitą detalizuosime eilutėmis. t.y. pasirinksime *rodyti eilutes*;

Ataskaitoje dokumento numeris yra nuoroda. Paspaudus ant dokumento numerio bus atidaromas apmokėjimo dokumentas. Paspaudus ant eilutės dokumento numerio bus atidaromas pirkimo dokumentas.

| APMOKĖJIME             | Laikotarpis                         | :  | A             | pmok. tipas |                               | Pasta         | aba                  |             | visi     | Ŧ         |            |            |
|------------------------|-------------------------------------|----|---------------|-------------|-------------------------------|---------------|----------------------|-------------|----------|-----------|------------|------------|
|                        | Numeracija                          |    |               | Objektas    |                               | 🗹 rodyti eilu | ites 🔍 va            | liuta       | F        | Projektas |            |            |
| EILUTĖJE               | Tiekėjas                            | ±τ | liekėjo klasė |             | Valiuta                       |               |                      |             |          |           |            |            |
| sąskaitoje<br>apmokėji | Vartotojas<br>mas pirkimas          |    | Objektas      |             | Apmok. terminas               |               |                      | Tiek. S-I   | F        |           | ATASKAITA  | Spausdinti |
| Numeris                | Data                                |    | Pastaba       |             | Apmok. tipas                  |               | Suma C               | Overdue Fro | om P.Inv |           |            |            |
| 200019                 | 14.05.207 10:31:49<br>170016 AAA175 |    | 1003:UAB Tieł | kejas 3     | BANKAS_SEPA                   |               | 1 411.40<br>1 000.00 | 924         | 924      | pirkin    | no apmok   | ėjimas     |
| 1015                   | 20.05.2020 13:23:17                 |    | 1011:UAB Tiek | (ėjas LT65  | BANKAS_LTL<br>521400300001606 | 61            | 100.00<br>100.00     |             | _        | išanks    | stinis apm | okėjimas   |
| 2                      |                                     |    |               |             |                               |               | 1 511.40             | 462.00      | 462.00   |           |            |            |
| iš viso eilutėje 1     | 100.00                              |    |               |             |                               |               |                      |             |          |           |            |            |

## Mokėjimo ruošinys bankui

Naudodamiesi Apmokėjimų sąrašo ataskaita galite sukurti vieną bendrą apmokėjimo ruošinį bankui.

1) naudodamiesi ataskaitos filtrais pagal poreikį atsifiltruojate apmokėjimus. Būtinas filtras: *Apmokėjimo tipas.* Jei apmokėjimo dokumentai patvirtinami po apmokėjimo atlikimo, tai banko ruošinio ataskaitai naudokite filtrą *nepatvirtinti*;

2) susižymėkite apmokėjimus, kuriems norite formuoti ruošinį bankui;

3) spaudžiate SEPA EST ir į jūsų kompiuterį bus parsiųstas apmokėjimo ruošinys bankui.

| APMOKĖJIME              | Laikotarpis         | : ( | A             | Apmok. tipas I | BANKAS_LTL      | Pasta         | aba            | 1       | Nepatvirtintl V |            |        |           |            |          |
|-------------------------|---------------------|-----|---------------|----------------|-----------------|---------------|----------------|---------|-----------------|------------|--------|-----------|------------|----------|
|                         | Numeracija          |     | 1             | Objektas       |                 | 🗆 rodyti eilu | ites 💷 valiuta |         | Projektas       |            |        |           |            |          |
| EILUTĖJE                | Tiekėjas            | Ð   | Tiekėjo klasė |                | Valiuta         |               |                |         |                 |            |        |           | 3          |          |
| 2 <sup>SĄSKAITOJE</sup> | Vartotojas          | ]   | Objektas      |                | Apmok. terminas |               | Т              | ek. S-F |                 | CONFIRM PA | YMENTS | ATASKAITA | Spausdinti | SEPA EST |
| Numeris                 | Data                |     | Pastaba       | Apmok. tipa    | as              | Suma          |                |         |                 |            |        |           |            |          |
| 1015                    | 20.05.2020 13:23:17 | 7   |               | BANKAS_L       | TL              | 100.00        |                |         |                 |            |        |           |            |          |
| ☑ 1016                  | 21.05.2020 11:19:07 | 7   |               | BANKAS_L       | TL              | 181.50        |                |         |                 |            |        |           |            |          |
| <b>2</b>                |                     |     |               |                |                 | 281.50        |                |         |                 |            |        |           |            |          |

## Masinis apmokėjimų patvirtinimas

Ataskaitoje galima patvirtinti registruotus apmokėjimus vienu metu. Norėdami patvirtinti kelis atliktus apmokėjimus vienu metu:

1) naudodamiesi ataskaitos filtrais atsifiltruojame atliktus apmokėjimus. Būtini filtrai: Nepatvirtinti;

2) sužymime, kokius atliktus apmokėjimus norime patvirtinti;

3) spaudžiame CONFIRM PAYMENTS / PATVIRTINTI.

| APMOKĖJIN  | ME Laikotarp | is :             | ( A           | Apmok. tipas |               |      | Pasta        | ba           | 1        | Nepatvirtintl 🔻 |            |       |           |            |
|------------|--------------|------------------|---------------|--------------|---------------|------|--------------|--------------|----------|-----------------|------------|-------|-----------|------------|
|            | Numeraci     | ja               |               | Objektas     |               |      | rodyti eilut | es 🗆 valiuta | 1        | Projektas       |            |       |           |            |
| EILUTĖ     | JE Tiekėja   | as 🛨             | Tiekėjo klasė |              | Valiu         | ita  |              |              |          |                 |            |       |           |            |
| SASKAITO   | JE Vartotoja | as               | Objektas      |              | Apmok. termin | as   |              | т            | iek. S-F | 2               | CONFIRM PA | MENTS | ATASKAITA | Spausdinti |
| - <b>Z</b> |              |                  |               |              |               |      |              |              |          |                 |            |       |           |            |
| Numeris    | s Dat        | а                | Pastaba       | Apmok. tip   | oas           | Sur  | ma           |              |          |                 |            |       |           |            |
| ✓ 1015     | 20.0         | 05.2020 13:23:17 |               | BANKAS_L     | LTL           | 100. | .00          |              |          |                 |            |       |           |            |
| ✓ 1016     | 21.0         | 05.2020 11:19:07 |               | BANKAS_L     | LTL           | 181. | .50          |              |          |                 |            |       |           |            |
| <b>2</b>   |              |                  |               |              |               | 281. | .50          |              |          |                 |            |       |           |            |

From: https://wiki.directo.ee/ - **Directo Help** 

Permanent link: https://wiki.directo.ee/lt/or\_aru\_tasumised

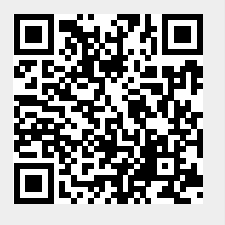

Last update: 2020/08/27 12:48